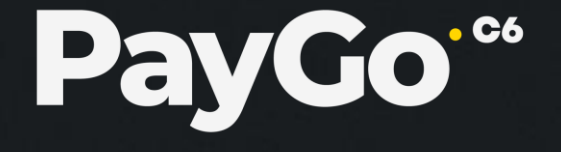

### Novas Carteiras Digitais

TEF PayGo

## Novas carteiras digitais liberadas para piloto:

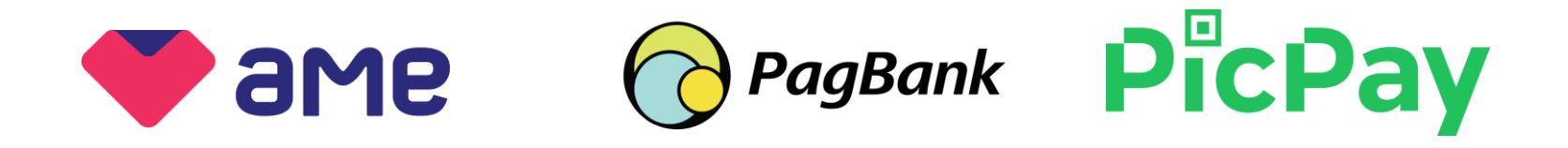

Pa\

As carteiras digitais são compatíveis com todos os modelos de integração PayGo:

- TEF PayGo Convencional
- TEF PayGo DLL
- TEF PayGo Android
- POS TEF PayGo
- ControlPay

# **QR Code AME**

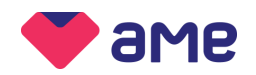

### Condições comerciais:

Cartão de crédito à vista ou saldo da carteira digital

- Taxa padrão 3,29%, mas time comercial PayGo e Ame negociam as taxas.
- Comercial da Ame pode realizar o credenciamento do estabelecimento, ou seja, o habilita como Plus.
- Prazo recebimento: 14 dias

#### Como contratar:

Formas de credenciamento:

- <u>Via aplicativo</u>: o cliente precisa baixar o app via Play Store ou App Store e se cadastrar. Ao acessar o app clicar em "Vender" para virar plus. Qualquer tipo de cliente pode se cadastrar por lá, seja CPF ou CNPJ. Neste caso, as taxas e o prazo de liquidação são os padrões
- <u>AutoCredenciamento</u>: o cliente não precisa acessar o app e nem baixar se não quiser. Ele já nasce PLUS (habilitado a vender) e, no momento do cadastro, faz a escolha do prazo que melhor se adequa ao fluxo do negócio. Só aceita CNPJ.

Acessar: <u>https://minhaconta.amedigital.com/cadastro</u>

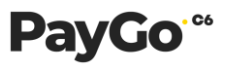

## **QR Code AME**

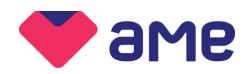

#### Passo a passo para consultar as credenciais:

- 1) Acesse o portal Minha Conta através do endereço: https://minhaconta.amedigital.com/ ;
- 2 No app Ame Digital, acesse a área Perfil e Acesso ao Portal;
- **3** Escaneie o código QR Code da página para logar e pronto;
- 4 Para obter sua chave de acesso clique na aba Integração
- 5 Após isso clique no botão G erar códigos
- 6 Pronto sua chave de acesso a integração Application Key e Application Token está gerada, basta
  - compartilha-la com a PayGo através do e-mail <u>qrcode@paygo.com.br</u>

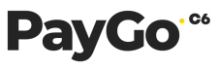

# QR Code PagBank

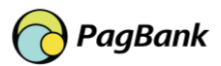

### Condições comerciais:

Cartão de crédito à vista ou saldo da carteira digital

- Taxa de 0,99%
- Prazo recebimento: saldo dinheiro cai na hora na conta Pagbank e cartão de crédito em D+30

#### Como contratar:

Se o cliente já tem adquirência PagSeguro:

- Solicitar para o Executivo da Adquirência a comercialização da forma de venda por QR Code;
- Executivo solicita a alteração da taxa;
- Feito isso, deve compartilhar com a PayGo as credenciais de integração através do e-mail <u>qrcode@paygo.com.br</u>

#### Como contratar:

#### Se o cliente <u>não tem adquirência</u> PagBank:

- Solicitar para o Executivo PagBank a comercialização da forma de venda por QR Code.
- Contatos:
  - Executivo: Daniel Quaresma (11) 9. 9584-5928 dquaresma@uolinc.com
  - Executivo: Natash Anjos (11) 9. 7593-7851 nanjos@pagseguro.com

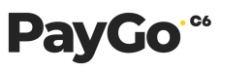

# **QR Code PicPay**

### PicPay

### **Condições comerciais:**

Cartão de crédito à vista ou saldo da carteira digital

- Taxa de 1,26% para pagamento em D+30
- Taxa de 1,99% para pagamento em D+1

#### Como contratar:

Para criar o cadastro, basta seguir o passo a passo:

- Criação do cadastro PicPay no site: https://ecommerce.picpay.com/register/step-1
- No campo URL, incluir o domínio <u>https://paygo.com.br</u>
- Após criação do cadastro acesse o site <u>https://lojista.picpay.com/login</u> e gere o token, conforme à seguir:

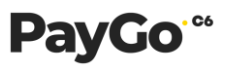

#### PicPay | LOJISTAS Saldo em carteira: R\$ 0 | Lançamentos S Extrato 💮 Saques Integração 🖨 Transações Configurar integração Para garantir integridade e seguranca das informações durante a comunicação entre o seu site e o PicPay, é necessário a utilização de tokens, Gerar tokens Informe que tipo de integração com PicPay você usa em seu site: Oso a API pública ○ Sou cliente Vtex Seus tokens de comunicação via API: \_\_\_\_\_ -picpay-token \*\*\*\*\*\*\* \*\*\*\* \*\*\*\* \*\*\*\*\*\*\*\*\*\*\*\* x-seller-token F mostrar Por segurança, evite deixar o código exposto. Para mais informações, veja a documentação da API

#### Geração do Token:

- Clique em Integração

Super Top

- Selecione a opção "Uso de API pública"
- Copie o token em x-picpay-token

Encaminhe o token para a PayGo realizar a ativação através do e-mail: grcode@paygo.com.br

Ah, e não se esqueça de cadastrar sua conta bancária para os recebíveis, conforme à seguir: Sagues >> Gerenciar Contas >> Adicionar Conta

#### CPay LOJISTA Contas bancárias cadastradas B Carta 210757-1 Q. Permitte ativar saque automático Adicionar Conta

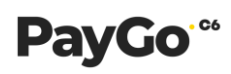

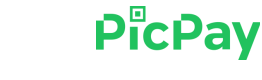

### **QR Code PicPay**

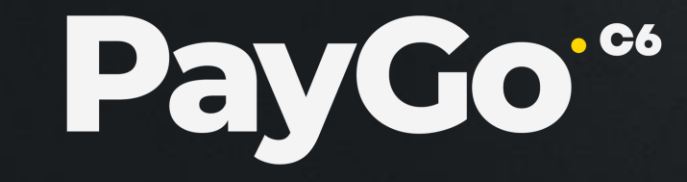